## Core-🚺

## Log into eSupplier

1. Navigate to the <u>eSupplier website</u>, and use the credentials provided by your eSupplier administrator to log in.

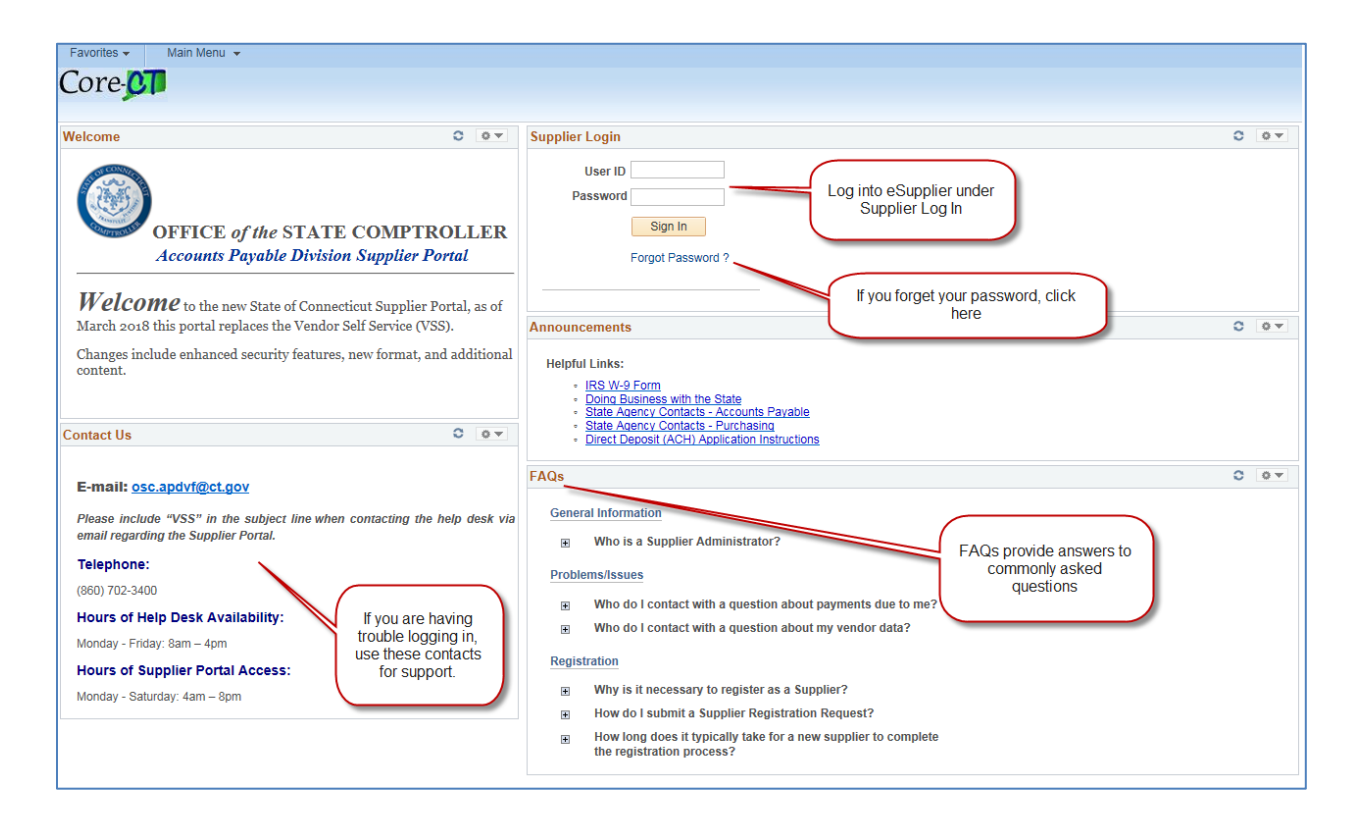

## 2. Click the Supplier Homepage link.

| Favorites - Main Menu -                                                                                                    |       |                                                                                                    |
|----------------------------------------------------------------------------------------------------|-------|----------------------------------------------------------------------------------------------------|
| Core-CT                                                                                                    |       |                                                                                                    |
|                                                                                                    |       |                                                                                                    |
| Welcome                                                                                                    | 0 -   | Announcements                                                                                                    |
| OFFICE of the STATE COMPTROLLER<br>Accounts Payable Division Supplier Portal<br>Welcome to the new State of Connecticut Supplier Portal, as of<br>March 2018 this portal replaces the Vendor Self Service (VSS).<br>Changes include enhanced security features, new format, and additional<br>content. |       | Workcenter Link:   Click Supplier Homepage   Profile information.   Helpful Links:   • IRS W/d Form   • Data Business with the State   • State Accounts Parable   • Direct Deposit (ACH) Acclusation Instructions                                                                                                    |
|                                                                                                    |       | General Information                                                                                                    |
| Contact Us                                                                                                    | 0 0 7 | Who is a Supplier Administrator?                                                                                                    |
| E-mail: osc.apdvf@cl.gov<br>Please include "VSS" in the subject line when contacting the help desk via<br>email regarding the Supplier Portal.                                                                                                    |       | How Do I?<br>B How do I reset my password?<br>Job Aids/Training<br>B User Productivity Kit - UPK<br>Office of School Construction<br>B School Construction Contact and Training information.<br>Problems/Issues<br>B Who do I contact with a question about payments due to me?<br>B Who do I contact with a question about my vendor data? |
| Telephone:                                                                                                    |       |                                                                                                    |
| (860) 702-3400                                                                                                    |       |                                                                                                    |
| Hours of Help Desk Availability:<br>Monday - Friday: 8am – 4pm                                                                                                    |       |                                                                                                    |
| Hours of Supplier Portal Access:                                                                                                    |       |                                                                                                    |
| Monday - Saturday: 4am – 8pm                                                                                                    |       |                                                                                                    |

## Core-

3. The Supplier Homepage contains links to all activities that you need to complete within eSupplier.

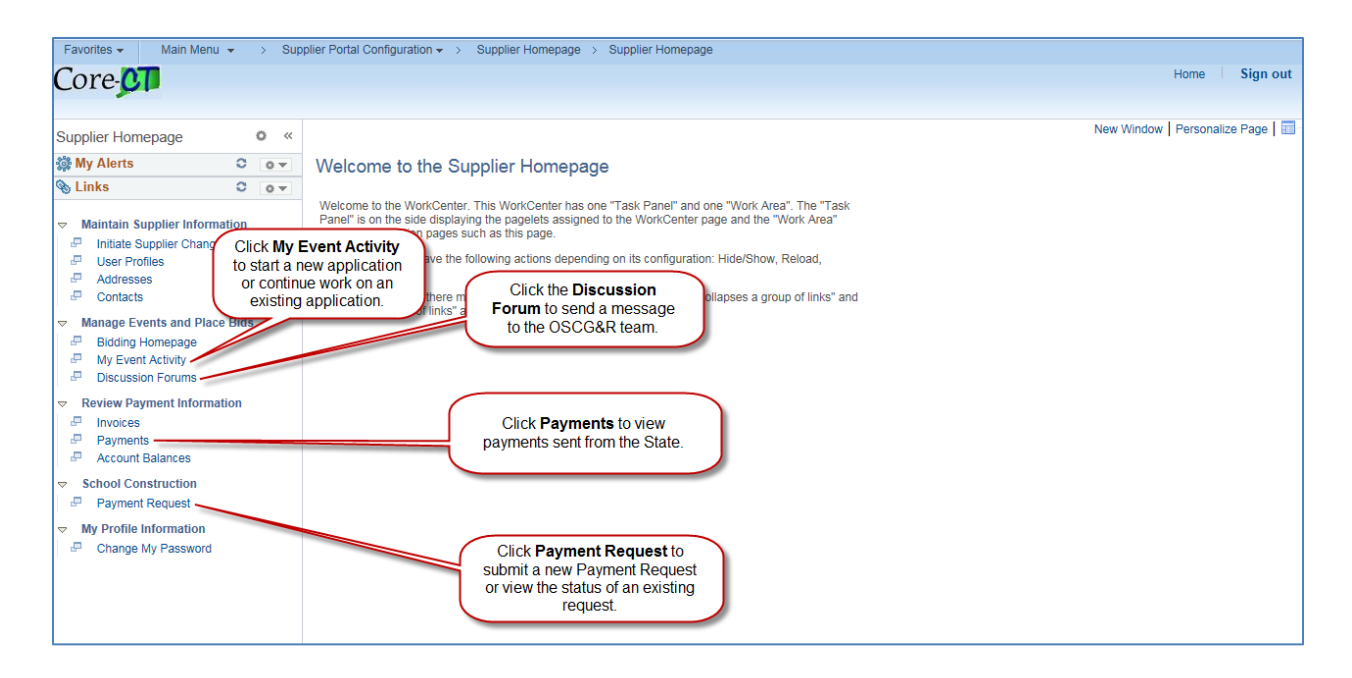